^

# CÓMO CUMPLIMENTAR LA SOLICITUD DE PARTICIPACIÓN

En primer lugar, debes asegurarte de **reunir toda la documentación** necesaria en formato digital (**escaneada en formato pdf**), antes de comenzar a rellenar la solicitud de inscripción. Dicha documentación se divide entre "**Requisitos**" y "**Méritos**":

- Requisitos:
- DNI o documento acreditativo (NIE, pasaporte, etc.)
- Título correspondiente
- Carta/s de pago (también puedes acceder a la Guía Rápida para rellenar la Carta de pago)

#### • Méritos:

- Expediente académico del título de acceso a la oposición
- Experiencia laboral
- Otros títulos
- Cursos, formación continua, etc.

Una vez tengas todo listo, puedes pasar a cumplimentar la solicitud pulsando el botón "Tramitar":

## TRAMITACIÓN

#### Solicitud de participación en la oposición

Plazo: 22/12/21 - 25/01/22

Instrucciones:

Guía para presentar la soliticitud de particiapación.

Se puede tramitar con las siguientes credenciales:

- · Con certificado digital o DNI electrónico
- Con Cl@ve

TRAMITAR

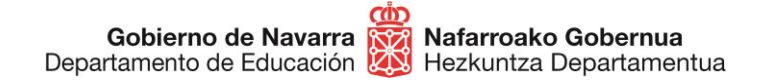

Una vez hecho, sigue los siguientes pasos:

### 1. Identifícate por una de las siguientes vías:

- Certificado digital
- Sistema Cl@ve
- DNI electrónico

| navarra.es                                                                                           |                    | Castellane | b <u>Euskera</u> <u>Français</u><br>introduzca palabra/s | English<br>buscar |
|----------------------------------------------------------------------------------------------------|--------------------|------------|----------------------------------------------------------|-------------------|
| NAVARRA TRÁMITES TEMAS GOBIERNO<br>Identificación por Certificado de Usuario                         | ACTUALIDAD         |            |                                                          |                   |
| Registro General Electrónico                                                                         |                    |            |                                                          |                   |
| Certificado digital o DNI electrónico                                                                | Otras credenciales |            |                                                          |                   |
| Utilice un certificado digital válido o el DNI<br>electrónico para acceder.                          | c l 💿 v e          |            |                                                          |                   |
| Consulte las <u>autoridades de certificación</u><br><u>admitidas</u> para las tramitaciones on-line. |                    |            |                                                          |                   |
| Continuar                                                                                            |                    |            |                                                          |                   |
|                                                                                                    |                    |            |                                                          |                   |
| Ayuda para tramitar por internet                                                                     |                    |            |                                                          |                   |

2. Una vez hecho, avanza a la **siguiente pantalla** donde se indica la oposición a la que te estás inscribiendo (los campos están predefinidos), y pulsa "Siguiente".

# Solicitud de participación en oposición de personal docente

| Cumplimentar solicitud                                                             | Pasos a seguir                                |
|------------------------------------------------------------------------------------|-----------------------------------------------|
| Destino (*)                                                                        | 1 - Cumplimentar solicitud                    |
| DEPARTAMENTO DE EDUCACION/SERVICIO DE SELECCION Y PROVISION DE<br>PERSONAL DOCENTE | 2 - Datos personales<br>3 - Datos Específicos |
| Resumen de la solicitud (*):                                                       | 4 - Firmar y enviar<br>5 - Comprobante        |
| *) Datos obligatorios                                                              |                                               |
| ) Datos obligatorios<br>Anterior Siguien                                           | te                                            |

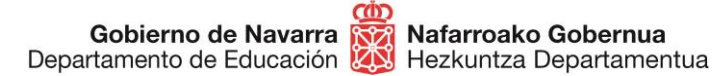

3. Pasarás a la siguiente pantalla en la que ya aparecen tus **datos personales.** Elije si vas a realizar la solicitud en nombre propio o en representación de otra persona.

No debes marcar la casilla de "Recibir respuesta telemática", ya que en este proceso no se notifica personalmente; todos los resultados del proceso se publicarán en la <u>ficha web de la</u> <u>convocatoria</u>. En la página inicial de la ficha podrás suscribirte al trámite y recibir notificaciones cada vez que se publique alguna actualización importante.

## Solicitud de participación en oposición de personal docente

| Batos personales                                                                                                    |                                                                                                    | Pasos a seguir                                                          |
|----------------------------------------------------------------------------------------------------|----------------------------------------------------------------------------------------------------|-------------------------------------------------------------------------|
| ndique si presenta la solicitud en nombre                                                                                                    | propio o en representación: (*) Datos obligatorios.                                                                                                    | 1 - Cumplimentar solicitud                                              |
| En nombre propio                                                                                                    | O En representación de                                                                                                    | 2 - Datos personales                                                    |
| Marque si desea recibir respuest<br>Electrónica Habilitada y estar suso<br>Recuerde que hay personas y<br>telemáticamente.<br>Solicitud presentada por: | a telemática. Es necesario disponer de <u>Direcció</u><br>crito a los <u>procedimientos de Gobierno de Navarra</u><br>entidades obligadas a recibir las notificacione | n<br>a. 3 - Datos Específicos<br>4 - Firmar y enviar<br>5 - Comprobante |
|                                                                                                    |                                                                                                    |                                                                         |
| DNI/NIE/NIF/eIDAS (*):                                                                                                    |                                                                                                    |                                                                         |
| Nombre (*):                                                                                                    |                                                                                                    |                                                                         |
| Primer apellido (*):                                                                                                    |                                                                                                    |                                                                         |
| Segundo apellido:                                                                                                    |                                                                                                    |                                                                         |
| Correo electrónico:                                                                                                    |                                                                                                    |                                                                         |
| Teléfono (*):                                                                                                    |                                                                                                    |                                                                         |
| Calle (*):                                                                                                    |                                                                                                    |                                                                         |
| Número:                                                                                                    |                                                                                                    |                                                                         |
| Escalera/Piso:                                                                                                    |                                                                                                    |                                                                         |
| Pais (*):                                                                                                    | España 🗸                                                                                                    |                                                                         |
| Provincia:                                                                                                    | NAVARRA                                                                                                    |                                                                         |
| Localidad (*):                                                                                                    | ×                                                                                                    |                                                                         |
| Código postal (*):                                                                                                    |                                                                                                    |                                                                         |
|                                                                                                    |                                                                                                    |                                                                         |

4. Al pulsar "Siguiente" te encontrarás con la pantalla en la que debes hacer varias acciones:

A) Pulsar la casilla de "Manifiesto". Con esta acción estás declarando no encontrarte en situación de inhabilitación de ningún tipo; no es necesario adjuntar ningún otro documento a este respecto.

|                           | ന്ത  |                         |
|---------------------------|------|-------------------------|
| Gobierno de Navarra       | R121 | Nafarroako Gobernua     |
| Departamento de Educación | ΖŅ   | Hezkuntza Departamentua |

# Solicitud de participación en oposición de personal docente

| Datos Específicos                                                                                                    | Pasos a seguir                         |
|----------------------------------------------------------------------------------------------------|----------------------------------------|
| Oposición de Profesores de Secundaria 2021                                                                                                    | 1 - Cumplimentar solicitud             |
| Nanifiesto que poseo las capacidades físicas y psíquicas necesarias para el ejercicio de las correspondientes funciones del puesto, que no me encuentro en situación de inhabilitación ni                                                                                                    | 2 - Datos personales                   |
| suspensión para el ejercicio de funciones públicas, ni he sido separado /a del servicio de una<br>Administración Pública (en caso de personas que no tengan la nacionalidad española, no estar                                                                                                    | 3 - Datos Específicos                  |
| sometido a sanción disciplinaria o condena penal que me impida, en mi Estado al acceso a la función pública) y que, a la fecha de expiración del plazo señalado para la presentación de la solicitud de participación, reúno todos y cada uno de los requisitos y condiciones requeridos por la Resolución 104/2021, de 15 de abril, de la Directora del Servicio de Selección y Provisión de Personal Docente del Departamento de Educación, y estoy en posesión de las titulaciones, cuya copia aporto, exigidas en la convocatoria para ser incorporado/a en la/s especialidad/es siguiente/es: | 4 - Firmar y enviar<br>5 - Comprobante |
| Forma de participación                                                                                                    |                                        |
| Turno Libre 🗸                                                                                                    |                                        |
|                                                                                                    |                                        |

- B) Elegir el turno al que al que te vas a inscribir:
  - a. Libre (toda persona que no pueda optar a los otros modos)
  - b. Turno para personas con discapacidad (reserva de plazas)

| Forma de participación            |                  |
|-----------------------------------|------------------|
| Turno                             | ~                |
| Datos de discapacidad             | Libre<br>Reserva |
| Discapacidad acreditada mayor o i | gual al 33%      |

\*adquisición de nuevas especialidades se tramita en otra ficha web

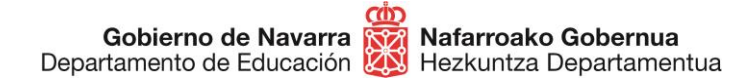

- C) Elegir la nacionalidad
- D) Adjuntar el DNI o documento equivalente escaneado:

| Datos personales complen | nentarios                  |                      |
|--------------------------|----------------------------|----------------------|
| Nacionalidad             | -ESPAÑA                    | ~                    |
| Documento de identidad   | Seleccionar archivo Ningún | archivo seleccionado |
|                          | Muestra.pdf Ad             | untar Borrar         |
|                          |                            |                      |

E) Adjuntar la/s carta/s de pago. Debes realizar una carta de pago por cada una de las especialidades e idiomas a los que te inscribas, e indicarlo claramente en el detalle de concepto:

| Pago de tasas                                                                                                    |                                                                                                    |
|----------------------------------------------------------------------------------------------------|----------------------------------------------------------------------------------------------------|
| <ul> <li>Solicito exención de tasas</li> <li>Están exentas de pago de las tasas:</li> <li>Personas con discapacidad igual o<br/>acreditativo de la discapacidad)</li> <li>Las personas inscritas como desem<br/>la fecha de publicación de la convoca<br/>oficina de empleo que corresponda)</li> </ul> | superior al 33% (deberán adjuntar el certificado o dictamen<br>npleadas durante el plazo, al menos, de un mes anterior a<br>atoria (deberán adjuntar la certificación expedida por la |
| Carta de Pago                                                                                                    | Elegir archivos Ningún archivo seleccionado                                                                                                    |
|                                                                                                    | Adjuntar Borrar                                                                                                    |

F) Exención del pago de tasas (en su caso). Indicar si se está **exento del pago de tasas** por alguna de las razones indicadas.

| Pago de tasas                                                                                                    |
|----------------------------------------------------------------------------------------------------|
| <ul> <li>Solicito exención de tasas</li> <li>Están exentas de pago de las tasas:</li> <li>Personas con discapacidad igual o superior al 33% (deberán adjuntar el certificado o dictamen acreditativo de la discapacidad)</li> <li>Las personas inscritas como desempleadas durante el plazo, al menos, de un mes anterior a la fecha de publicación de la convocatoria (deberán adjuntar la certificación expedida por la oficina de empleo que corresponda)</li> </ul> |

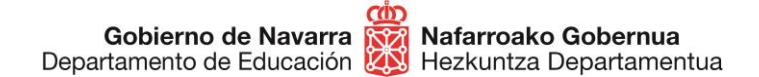

G) Elegir **una o varias especialidades** marcando las casillas correspondientes. **Todas las especialidades se eligen en <u>UNA ÚNICA</u> inscripción (ejemplo):** 

### Especialidades

Especialidades en las que solicito la inscripción (debes elegir todas las especialidades en la misma solicitud)

- MAESTROS
- AUDICIÓN Y LENGUAJE / CASTELLANO
- EDUCACIÓN INFANTIL / CASTELLANO
- EDUCACIÓN INFANTIL / EUSKERA
- EDUCACIÓN PRIMARIA / CASTELLANO
- EDUCACIÓN PRIMARIA / EUSKERA
- LENGUA EXTRANJERA: INGLÉS / EUSKERA
- PEDAGOGÍA TERAPÉUTICA / CASTELLANO
- H) Adjuntar los **documentos escaneados** en cada uno de los apartados correspondientes, **respetando la separación de tipo** de cada uno de ellos:
  - a. **Títulos**. Cada título debe aparecer en un único documento que contenga todas las páginas.
  - b. **Expediente académico**. El expediente académico debe aparecer en un único documento que contenga todas las páginas.
  - c. Acreditaciones o títulos de idiomas. En este apartado se presentarán los títulos que acrediten el conocimiento de idiomas.
  - d. **Certificaciones de experiencia**. En caso de contar con experiencia en centros públicos de Navarra, la experiencia se tomará de oficio desde los archivos propios del Departamento de Educación.
  - e. **Otros documentos** de formación puntuable. Cada mérito alegado se presentará de forma diferenciada en un único archivo. Cada archivo llevará un nombre que haga referencia al mérito alegado, a fin de facilitar la valoración:

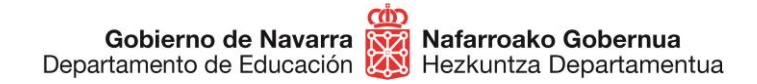

| Títulos                                                                               | Elegir archivos | Ningún | archivo selec | cionado |
|---------------------------------------------------------------------------------------|-----------------|--------|---------------|---------|
|                                                                                       | Ejemplo         | .pdf * | Adjuntar      | Borrar  |
| Expediente académico del título<br>alegado                                            | Elegir archivos | Ningún | archivo selec | cionado |
|                                                                                       | Ejemplo         | .pdf 🔺 | Adjuntar      | Borrar  |
| Titulaciones acreditativas del<br>onocimiento de euskera, inglés,<br>francés y alemán | Elegir archivos | Ningún | archivo selec | cionado |
|                                                                                       | Ejemplo         | .pdf ▲ | Adjuntar      | Borrar  |
| Experiencia Docente Previa                                                            | Elegir archivos | Ningún | archivo selec | cionado |
|                                                                                       | Ejemplo         | .pdf 🔺 | Adjuntar      | Borrar  |
| Formación permanente                                                                  | Elegir archivos | Ningún | archivo selec | cionado |
|                                                                                       | Ejemplo         | .pdf 🔺 | Adjuntar      | Borrar  |
|                                                                                       |                 |        |               |         |

La **Comisión de Baremación** será la que examine cada expediente y decida sobre la documentación pertinente, por lo que, en caso de duda, deberás **presentar todo lo que consideres puntuable** para que sea estudiado por dicha comisión.

Incluir los documentos **en las casillas adecuadas** ayudará a formalizar la valoración de manera **más eficiente**.

5. Una vez incluidos todos los documentos, llegarás a la **última pantalla**, en la que podrás comprobar que todos **los datos introducidos son correctos** y una relación de los documentos adjuntados:

### MAESTROS

- EDUCACIÓN PRIMARIA / CASTELLANO
- EDUCACIÓN PRIMARIA / EUSKERA

Turno: Libre Carta de pago o Certificado de Exención de Pago: Muestra.pdf

### Datos personales complementarios

Nacionalidad: ESPAÑA Documento de identidad: Muestra.pdf

## Documentación Aportada

Títulos

Muestra.pdf

Expedientes

Muestra.pdf

Documentos aportados

Documento de identidad - Muestra.pdf Título - Muestra.pdf Expediente académico - Muestra.pdf Carta de Pago - Muestra.pdf

Tras aceptar la casilla de lectura y veracidad de los documentos, sólo te falta pulsar en **"Firmar y enviar" la solicitud**, lo que generará un certificado que garantiza que efectivamente has realizado la inscripción al proceso correctamente:

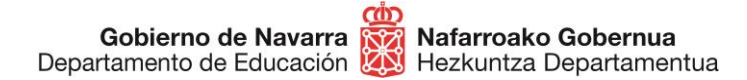

Información sobre protección de datos

| Responsable del<br>tratamiento                  | Fichero AEPD: BDD Registro de Documentos.<br>Responsable: Negociado de Información al Público y Registro.                                           |
|-------------------------------------------------|----------------------------------------------------------------------------------------------------|
| Finalidad del<br>tratamiento                    | Recopilación y actualización de datos de personas para la tramitación de<br>las solicitudes realizadas a la administración del Gobierno de Navarra. |
| Legitimación del<br>tratamiento                 | Interés legítimo del responsable y cumplimiento de obligaciones legales                                                                             |
| Destinatarios<br>(cesiones o<br>transferencias) | No se cederán datos a terceros, salvo obligación legal                                                                                              |
| Derechos de las<br>personas<br>interesadas      | Acceder, rectificar y suprimir los datos, así como los derechos indicados<br>en la información adicional.                                           |
| Información<br>adicional                        | Mostrar información adicional                                                                                                    |

 He leido y acepto las condiciones de veracidad de los documentos. (Ver condiciones)

| Anterior | Firmar y enviar |
|----------|-----------------|

A partir de este momento se garantiza que te has inscrito y quedas a la espera de la publicación de las listas provisionales de admitidos, donde podrás comprobar si tu solicitud ha resultado correcta o necesita algún tipo de subsanación:

| Comprobante                                                                                 | Pasos a seguir                                              |
|---------------------------------------------------------------------------------------------|-------------------------------------------------------------|
| Presentado por                                                                              | 1 - Cumplimentar solicitud                                  |
| D.N.I./N.I.F./C.I.F.:                                                                       | 2 - Datos personales                                        |
| Nombre:<br>Primer apellido:                                                                 | 3 - Datos Específicos                                       |
| Segundo apellido:                                                                           | 4 - Firmar v enviar                                         |
| Correo electrónico:                                                                         | · · · · · · · · · · · · · · · · · · ·                       |
| Solicitud de respuesta telemática: No se ha solicitado respuesta telemática.                | 5 - Comprobante                                             |
| Datos de la solicitud                                                                       |                                                             |
| Número de solicitud: 1441572                                                                | Avuda                                                       |
| Destino: DEPARTAMENTO DE EDUCACION/SERVICIO DE SELECCION Y PROVISION DE<br>DEPSONAL DOCENTE |                                                             |
| Fecha de presentación: 22/12/2021                                                           | En esta página se muestra el<br>comprobante de la solicitud |
| Fecha de entrada: 22/12/2021                                                                | realizada.                                                  |
| Resumen: Solicitud de participación en oposición de personal docente                        | Le recomendamos que                                         |
| Datos específicos:                                                                          | imprima el comprobante                                      |
| Convocatoria: Oposición de Maestras y Maestros 2022                                         | situado al final de la página.                              |

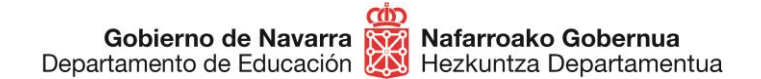

# ¿CÓMO CORREGIR UNA SOLICITUD DE PARTICIPACIÓN YA PRESENTADA?

En este proceso **no es posible editar o rehacer** una solicitud ya presentada, por lo que, en caso de querer corregir alguna cosa, deberás volver a realizar todo el proceso y generar una **solicitud nueva**, lo que **eliminará por completo** la anterior en el sistema.

Por lo tanto, no podrás modificar sino volver a hacer una nueva solicitud de participación que contenga nuevamente todos los datos y documentos aportados en la anterior.

Cuando vayas a proceder a realizar una solicitud, habiendo cumplimentado otra con anterioridad, el **sistema muestra** el siguiente **mensaje**:

| Solicitud de participación                                                          |                                               |
|-------------------------------------------------------------------------------------|-----------------------------------------------|
| Aviso!                                                                              |                                               |
| Existe una instancia presentada anteriormen<br>(2020/293)                           | te en la actual convocatoria de Oposiciones   |
| Puede consultar su anterior instancia <mark>aquí</mark> .                           |                                               |
| Si desea presentar una nueva instancia se al<br>documentos anteriormente aportados. | nulará la anterior y se ignorarán los datos y |
| Se considera una instancia de participación  <br>aportada                           | por persona siendo válida la última instancia |
| Pulse Cancelar si no desea hacer una nueva                                          | instancia                                     |
| Continuar                                                                           | Cancelar                                      |

Si continuas con el proceso estarás **aceptando eliminar por completo** la anterior solicitud presentada.

En cualquier caso, se considerará válida únicamente la última solicitud presentada.

Si tienes problemas informáticos, escribe a <u>soportec@navarra.es</u> o llama al 948013576 de 8:30 a 17:30 h de lunes a jueves. Los viernes el horario será de 8:30 a 15:00 h.